## ขั้นตอนในการตั้งค่า

MODEM

EZ-Wireless Module Interface EZ-GPRS

เครื่อง EZ-GPRS จะทำการเชื่อมต่อกับเครื่องคอมพิวเตอร์ของท่าน ให้โดย อัตโนมัติ ท่านจึงไม่จำเป็นต้องทำการเปิดการทำงานของ PORT RS-232 เหมือนกับที่ทำใน EZ รุ่นอื่นๆ

## วิธี ADD Modem ที่เครื่องคอมพิวเตอร์ ใดยไปที่พึงก์ชั่น Control Panel

I. ไปที่ Start → Control Panel

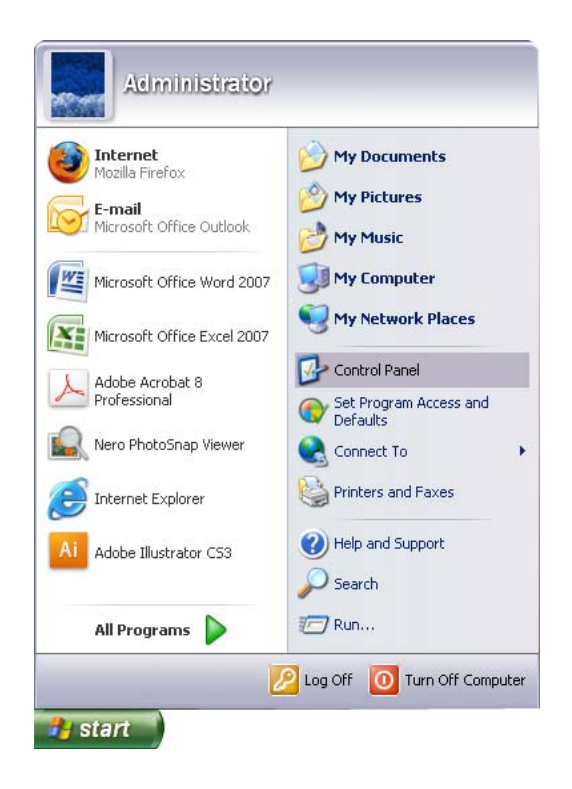

2. ดับเบิ้ลคลิ้กที่ "Phone and Modem Options"

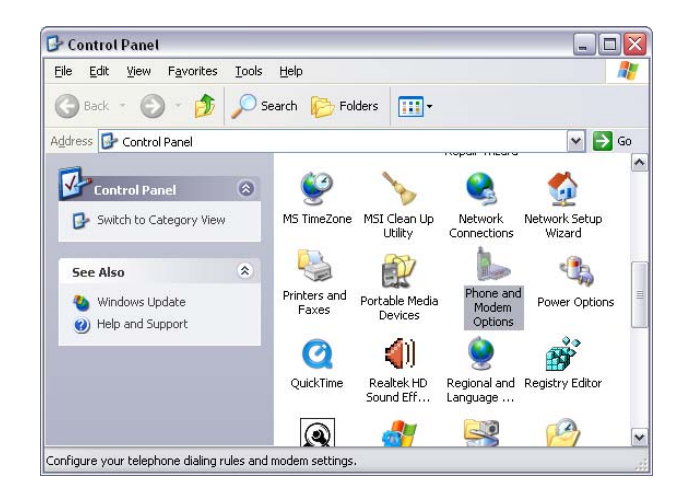

คลิ้กเลือก แท็บ "Modems" แล้ว "Add…"
 ... จากนั้น I "Don't detect my modem" แล้ว กด "Next>"

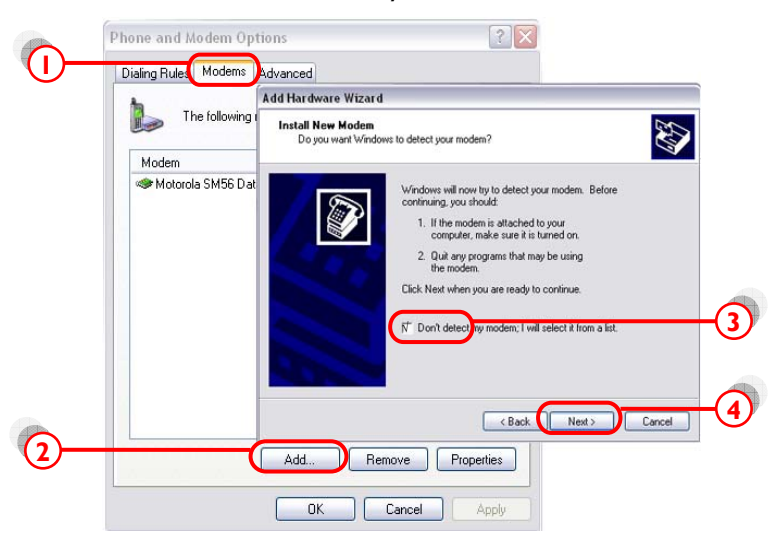

... คลิ้ก "Standard modem Types" แล้วเลือก "Standard 19200 bps Modem"

... กด "Next>"

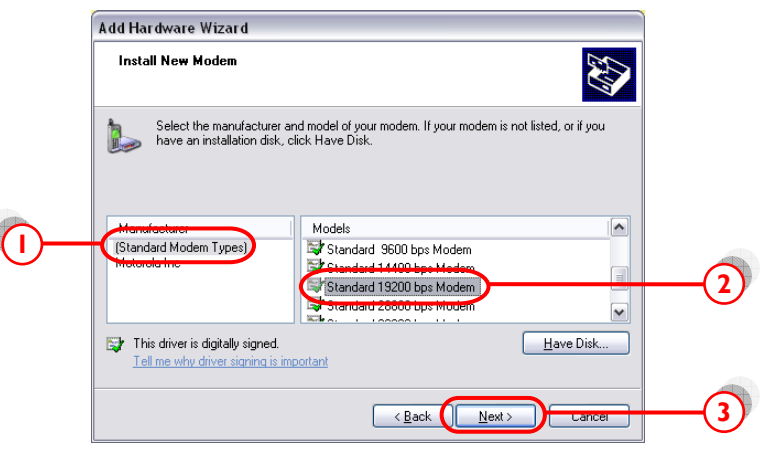

... คลิ้กเลือก Port ที่เราต่อกับ EZ-GPRS ในที่นี้ "COMI" ... กด "Next>" ไปเรื่อยๆ จน "Finish"

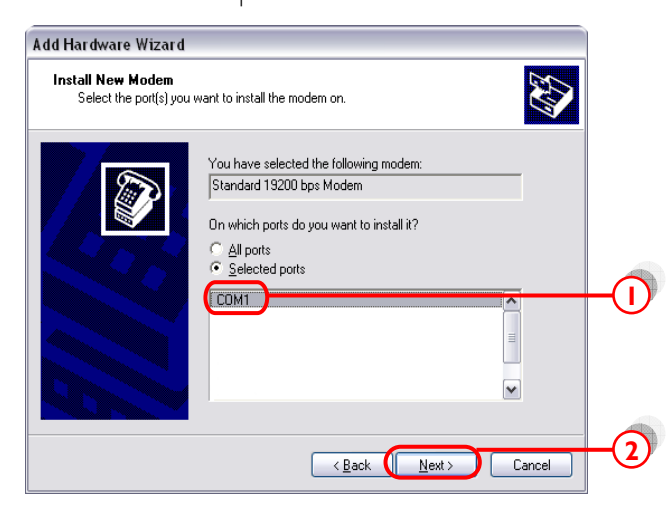

- ตรวจสอบ Modem ที่ติดตั้งไว้แล้ว โดยไปที่ฟังก์ชั่น Control Panel 4.  $\rightarrow$  "Phone and Modem options"
  - ... คลิ้กเลือก แท็บ "Modems" → "Standard 19200 bps Modem"
  - ... กด "Properties"

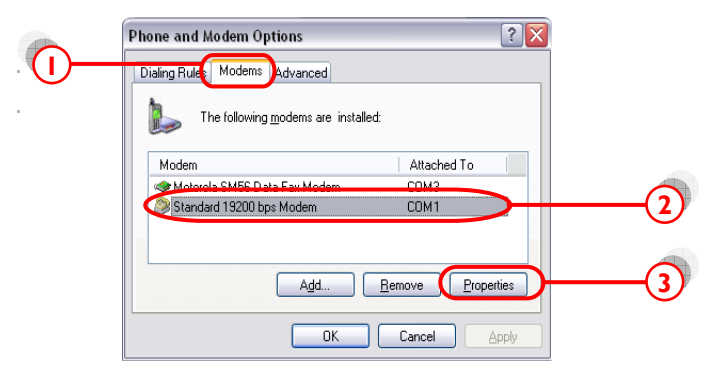

... เลือก แท็บ "Diagnostics" แล้วกด "Query Modem"

| Modem                                   | General Moder Diagnostics Advanced Driver            |
|-----------------------------------------|------------------------------------------------------|
| ≪ Motorola SM56 Da<br>Standard 19200 bp | Modern Information Field Value Hardware ID mdmgen192 |
|                                         | Command Response                                     |
|                                         | Logging -                                            |

หากปรากฏข้อความในช่อง Command ดังหน้าจอข้างล่าง แสดงว่าได้ทำ การติดตั้ง modem เรียบร้อย และ modem ทำงานเป็นปกติ

| Standard 19200 bps Modem Properties 🔹 🔹 👔            |
|------------------------------------------------------|
| General Modem Diagnostics Advanced Driver            |
| Modem Information                                    |
| Field Value                                          |
| Hardware ID mdmgen192                                |
|                                                      |
|                                                      |
| Conversed Deservers                                  |
| AT00V1E0 Success                                     |
| AT+GMM MC39i                                         |
| AT#CLASS=? (0,1,2)<br>AT#CLS=? COMMAND NOT SUPPORTED |
| AT+GCI? COMMAND NOT SUPPORTED                        |
| Query Modem                                          |
| CLogging                                             |
| Append to Log                                        |
|                                                      |
|                                                      |
| OK Cancel                                            |

- 5. เลือกแท็บ "Advanced" แล้วใส่ 'ค่าติดตั้ง' ตามแต่ละเครือข่าย โทรศัพท์มือถือที่ใช้ในช่อง "Extra initialization commands:"
  - AIS (900)
- = at+cgdcont=1,"ip","internet"
- True move

•

at+cgdcont=1,"ip","internet" = DTAC (1800) = at+cgdcont=2,"ip", "www.dtac.co.th"

กด "OK" จนกระทั่ง กลับสู่หน้าจอ Windows ตามปกติ

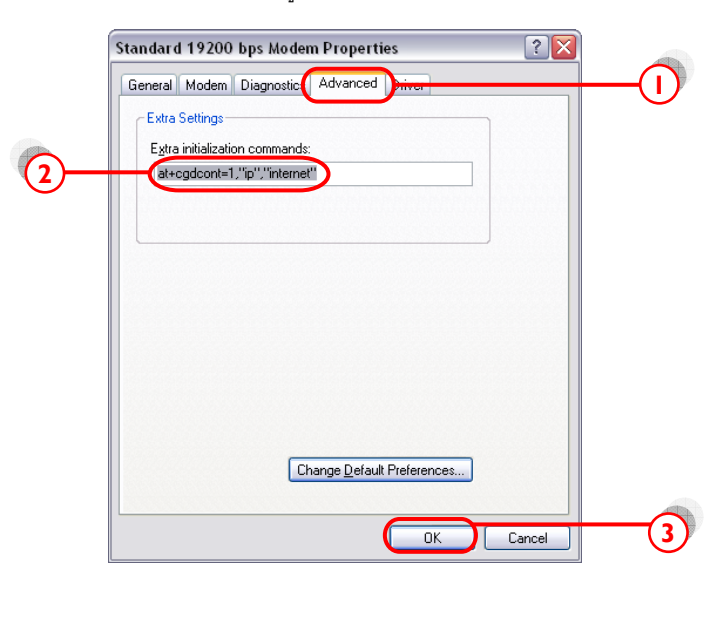